# Upute za Internet prodaju karata

Na Internet stranici odabrati polasci-dolasci te u polja upisati polazište, odredište te datum putovanja.

|            |           | CLIENJENI PLITINCI                                                                                                    |
|------------|-----------|----------------------------------------------------------------------------------------------------|
| Polazište: | ZAGREB    | Prikazani podeci vrijede samo za polaske i dolaske za<br>koje AKZ prodaje karta.                                                                                              |
| Odredište: | 1         | Prikazeni podaci objevljeni na ovim sitranicame ačumi su<br>i točni, no radi oduke privedznika, više sile ili dnicih                                                          |
| Datum:     | 6.11.2013 | tovantednih okolnosti (vijeli može doci do alkazivanja<br>pojedna šinije, zbog čaga Vasi molimo za razumjevanja<br>Potrok koli po kazili vrstva kati za olikoranu klaku za se |
| Broj dana: | 1         | pravo na povratiste sukladno pravilima Autobusnog<br>kolodvora Zagreb                                                                                                    |
|            |           | Uprava Autobusnog kolodvora Zagrab                                                                                                    |

Nakon upisa pojavljuje se tipka TRAŽI te klikom na tipku ispisuje se vozni red. Na voznom redu uz stanice i cijene pojavljuje se tipka KUPI za odredišta za koja je omogućena prodaja karata.

| Sri, 6.11          | .2013           |      |        |                                                           |         |        |     |
|--------------------|-----------------|------|--------|-----------------------------------------------------------|---------|--------|-----|
| Vrijeme<br>polaska | Vrijeme dolaska | Veza | Cijena | Prijevoznik                                               | Stanice | Cijene | Kup |
| 3:00               | 6.11.2013 6:25  | Veza | 114,00 | APP Požega d.d.                                           | Stanice | Cijene |     |
| 6:00               | 6.11.2013 9:30  |      | 125,00 | ČAZMATRANS DALMACIJA d.o.o.                               | Stanice | Cijene |     |
| 7:00               | 6.11.2013 10:30 | Veza | 125,00 | VELEBIT TOURS-VELEBIT TURIST-<br>FRANCUZEVIĆ              | Stanice | Cijene |     |
| 7:30               | 6.11.2013 12:30 |      | 139,00 | AUTOBUSNI PROMET d.d. VARAŽDIN - u Stanice C<br>stečaju   |         | Cijene |     |
| 8:00               | 6.11.2013 11:30 |      | 114,00 | APP d.d PJ- ZADAR                                         | Stanice | Cijene |     |
| 9:15               | 6.11.2013 13:30 | Veza | 125,00 | ČAZMATRANS PROMET d.o.o.                                  | Stanice | Cijene |     |
| 9:30               | 6.11.2013 13:10 | Veza | 126,00 | SAMOBORČEK d.o.o. koop SAMOBORČEK<br>TOURS d.o.o. Stanice |         | Cijene |     |
| 10:30              | 6.11.2013 14:00 |      | 114,00 | APP d.d PJ- ZADAR                                         | Stanice | Cijene |     |
| 11:30              | 6.11.2013 16:40 |      | 139,00 | AUTOBUSNI PROMET d.d. VARAŽDIN - u<br>stečaju             | Stanice | Cijene |     |
| 11:30              | 6.11.2013 15:00 | Veza | 116,00 | FRANCUZEVIĆ, VELEBIT TOURS                                | Stanice | Cijene |     |
| 12:30              | 6.11.2013 16:00 |      | 125,00 | CAZMATRANS DALMACIJA d.o.o.                               | Stanice | Cijene |     |
| 13:00              | 6.11.2013 16:40 | Veza | 125,00 | 00 VELEBIT TOURS-VELEBIT TURIST-<br>FRANCUZEVIĆ Stanici   |         | Cijene |     |
| 13:50              | 6.11.2013 18:05 | Veza | 125,00 | ČAZMATRANS PROMET d.o.o.                                  | Stanice | Cijene | Kup |
| 14:00              | 6.11.2013 17:30 |      | 114,00 | APP d.d PJ- ZADAR                                         | Stanice | Cijene | Kup |
| 14:30              | 6.11.2013 18:00 |      | 116,00 | PUNTAMIKA - LINE d.o.o.                                   | Stanice | Cijene | Кир |
| 16:00              | 6.11.2013 19:30 |      | 125,00 | CAZMATRANS DALMACUA d.o.o.                                | Stanice | Cijene | Кир |
| 16:30              | 6.11.2013 20:00 |      | 114,00 | APP d.d PJ- ZADAR                                         | Stanice | Cijene | Kup |
| 17:00              | 6.11.2013 20:40 | Veza | 126,00 | SAMOBORČEK d.o.o. koop SAMOBORČEK<br>TOURS d.o.o. Stanice |         | Cijene | Kup |
| 18:00              | 6.11.2013 21:30 |      | 116,00 | PUNTAMIKA - LINE d.o.o.                                   | Stanice | Cijene | Kup |
| 19:00              | 6.11.2013 22:30 | Veza | 125,00 | VELEBIT TOURS                                             | Stanice | Cijene | Kup |
| 19:30              | 6.11.2013 22:30 |      | 146,00 | AUTOTRANS d.o.o                                           | Stanice | Cijene | Кир |
| 20:00              | 6.11.2013 23:30 |      | 114,00 | APP d.d PJ- ZADAR                                         | Stanice | Cijene | Кир |
| 23:00              | 7.11.2013 3:30  |      | 136,00 | AUTOTRANSPORT ŠIBENIK d.d u stečaju                       | Stanice | Cijene | Kup |

Odabirom željenog polaska tipkom KUPI prikazuje se vrijeme preostalo za dovršenje kupnje, te mapa autobusa

Preostalo vrijeme za kupnju: 04:38

### PRODAJA KARATA

## Za polazak vozila:

| Polazište: | ZAGREB* | Vrijeme polaska: | 6.11.2013 19:30:00 |
|------------|---------|------------------|--------------------|
| Odredište: | ZACIAR  | Vrijeme dolaska: | 6 11 2013 22 30:00 |
| Bus:       | 3       | Prijevoznik:     | AUTOTRANS do.o     |

#### Izaberite mjesta u vozilu

Prikazan taspored sjedala ne mora odgovarati stvarnom rasporedu u autobusu

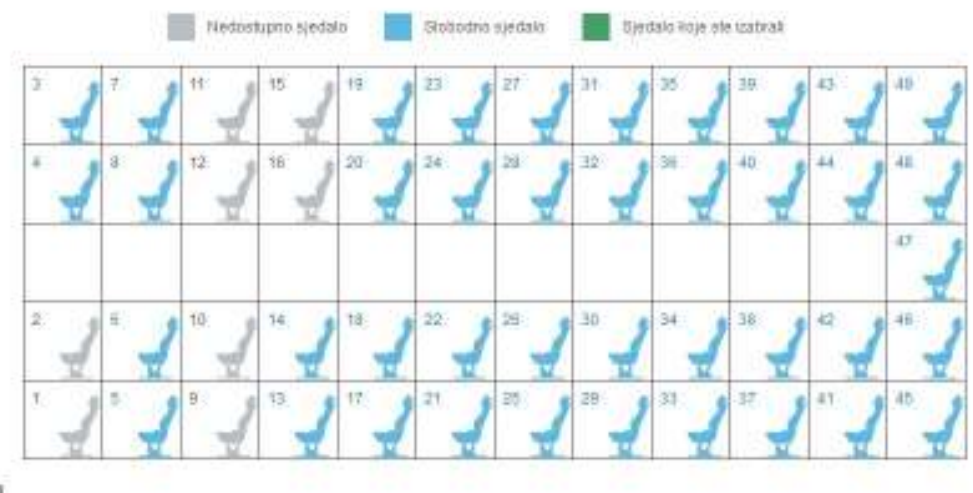

WOUTH FIELD

Za sjedala u autobusu označena plavom bojom moguća je kupovina pritiskom miša na željeno sjedalo ili sjedala (maksimalno 4 sjedala). Odabirom sjedala pojavljuje se izbor vrste karata.

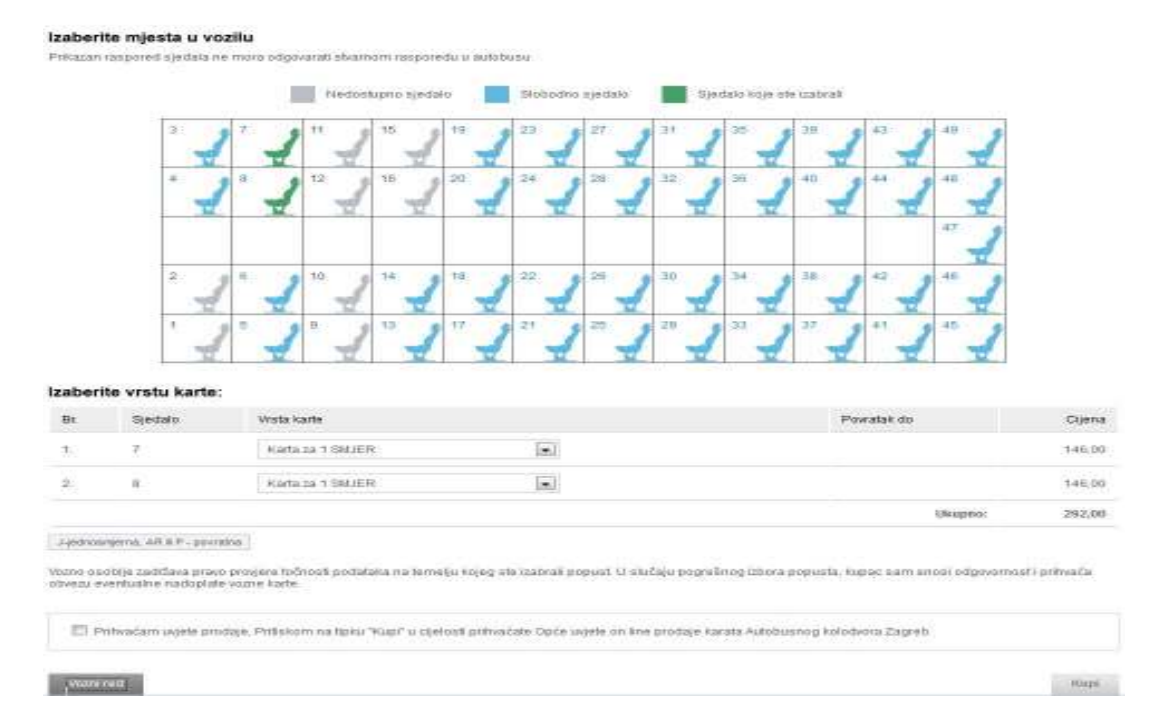

# Za svako mjesto potrebno je odabrati u padajućem izborniku vrstu karte

# Izaberite vrstu karte:

| Br       | Sjedalo                   | Vrsta karte                                                                                          | Povratak do | Cijena    |
|----------|---------------------------|----------------------------------------------------------------------------------------------------|-------------|-----------|
| 1        | 15                        | Karta za 1 SMJER                                                                                     |             | 146,00    |
|          |                           | Rezervacija+kol usluga                                                                               |             | 1011201-1 |
| 2        | 15                        | J / 40% / DJECA 4 - 10 god.                                                                          |             | 146,00    |
|          |                           | D120%7NE2APMAL 0MR HRV + 60 GOD /<br>P/50% / DJECA 4 - 10 god<br>P/35% / NE2APMAL 0MR HRV + 60 GOD / | Ukupno:     | 292,00    |
| J-jednos | njerna, AR & P - povratna | P/30%                                                                                                |             |           |

Vozno osoblje zadržava pravo provjere točnosti podataka na temetju kojeg ste izabrak popust. U slučaju pogrešnog izbora popusta, kupac sam snosi odgovornost i prihvaća obvezu eventualne nadoplate vozne karte.

Nakon odabira potrebno je označiti polje Prihvaćam uvjete prodaje, da bi mogli nastaviti kupovinu. Uvjete prodaje moguće je pročitati pod linkom "Uvjeti prodaje". Nakon prihvaćanja uvjeta prodaje tipka KUPI postaje aktivna te pritiskom na istu nastavljamo kupovinu.

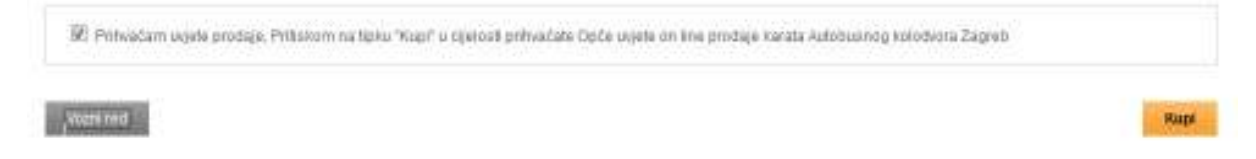

Na slijedećem ekranu unosimo podatke o kupcu. Važno je unijeti točnu e-mail adresu na koji će doći potvrda o izvršenoj kupnji sa pripadajućim brojem transakcije.

| Paro                 |                                                                                                   |      |
|----------------------|---------------------------------------------------------------------------------------------------|------|
| Pent                 | 1                                                                                                 |      |
| 11 222 222           |                                                                                                   |      |
| Patrova 51           |                                                                                                   |      |
| cagres -             |                                                                                                   |      |
| 100.00               |                                                                                                   |      |
| Crivatia             |                                                                                                   |      |
| sera peric@pmail.com |                                                                                                   |      |
|                      | Paro<br>Pent<br>of 222 222<br>Petrova bb<br>tagroti<br>tootoo<br>Critatia<br>pero pento@gmail.com | Paro |

Pritiskom na tipku PLATI pojavljuje se ekran za plaćanje karticom.

Potrebno je ispuniti i provjeriti točnost podataka za plaćanje (Tip kartice, broj kartice, datum isteka, kontrolni broj)

| lme trgovca: AKZ                                                                               | _INTERNET_P                                                                                                    | RODAJA                                                                                                    |          |
|------------------------------------------------------------------------------------------------|----------------------------------------------------------------------------------------------------|----------------------------------------------------------------------------------------------------|----------|
| Ime:                                                                                           |                                                                                                    | Adresa:                                                                                                    |          |
| Pero                                                                                           |                                                                                                    | Petrova bb                                                                                                    |          |
| Prezime:                                                                                       |                                                                                                    | Grad:                                                                                                    |          |
| Peric                                                                                          |                                                                                                    | zagreb                                                                                                    |          |
| Telefon:                                                                                       |                                                                                                    | Poštanski broj:                                                                                                    |          |
| 01 222 222                                                                                     |                                                                                                    | 10000                                                                                                    |          |
| Email:                                                                                         |                                                                                                    | Država:                                                                                                    |          |
| pero.peric@gmail.com                                                                           |                                                                                                    | Croatia                                                                                                    |          |
| Tip kartice: Broj kartice: Datum isteka:                                                       | MasterCard 💌                                                                                                    | UPOZORENJE<br>Provjerite točnost svojih podataka za<br>prije potvrđivanja narudžbe.                                                    | plaćanje |
| Tip kartice: Broj kartice: Datum isteka: Kontrolni broj:                                       | MasterCard<br>01<br>2013<br>?                                                                                                    | <b>UPOZORENJE</b><br>Provjerite točnost svojih podataka za<br>prije potvrđivanja narudžbe.                                             | plaćanje |
| Tip kartice:                                                                                   | MasterCard<br>2013<br>Popust                                                                                                    | UPOZORENJE<br>Provjerite točnost svojih podataka za<br>prije potvrđivanja narudžbe.                                                    | plaćanje |
| Tip kartice:                                                                                   | MasterCard<br>2013<br>Popust<br>0.0%                                                                                                    | UPOZORENJE         Provjerite točnost svojih podataka za prije potvrđivanja narudžbe.         Popust HRK:         0.00                 | plaćanje |
| Tip kartice:                                                                                   | MasterCard  Control Card  D1  Control Card  Popust  0.0%  Control Card  Control Card | UPOZORENJE<br>Provjerite točnost svojih podataka za<br>prije potvrđivanja narudžbe.<br>Popust HRK:<br>0.00<br>Ukupan iznos: 292.00 HRK | plaćanje |
| Tip kartice:  Broj kartice: Datum isteka: Kontrolni broj: Iznos: 292.00 Obroci: Prvi obrok: 0. | MasterCard                                                                                                    | UPOZORENJE<br>Provjerite točnost svojih podataka za<br>prije potvrđivanja narudžbe.<br>Popust HRK:<br>0.00<br>Ukupan iznos: 292.00 HRK | plaćanje |

Pritiskom na tipku KUPI, ako je sve točno unijeto, pojavljuje se ekran s podacima o transakciji, koji se mogu ispisati.

# VAŠA TRANSAKCIJA JE USPJEŠNO NAPLAĆENA

Vozni red \_\_\_\_\_\_

| Podaci o trans:   | ikciji                                                                               |
|-------------------|--------------------------------------------------------------------------------------|
| tinos:            | 282,00                                                                               |
| Broj transakcije: | 10901/1-132383                                                                       |
|                   | * 1 0 9 0 1 1 1 3 0 0 0 2 3 6 3 *                                                    |
| Kartu možete po   | dignuti na blagajnama Autobusnog kolodvora Zagreb od 0-24h , 30 minuta prije polaska |

Na osnovu broja transakcije karta se podiže na blagajnama Autobusnog kolodvora Zagreb.